# LABORATORIUM 08 Środowisko symulacyjne w ROS: sterowanie i wizualizacja robota.

### Cel zajęć

Poznanie podstawowych elementów systemu ROS pozwalających na pracę w symulowanym środowisku.

## Konfiguracja

W systemie został umieszczony dodatkowy pakiet o nazwie *my\_robot*. Struktura folderów zawierających źródła tego pakietu została przedstawione na poniższym rysunku.

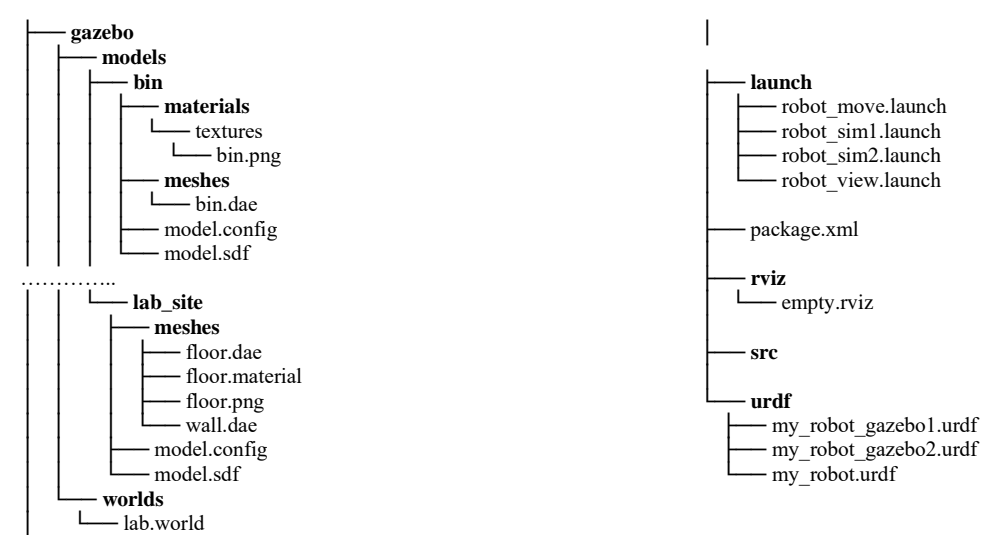

Dodatkowo w systemie został zainstalowany pakiet *teleop\_twist\_keyboard*, który umożliwia ręczne sterowanie robotem z klawiatury i publikuje komendy ruchu na topicu /*cmd\_vel*. Układ klawiszy sterujących na klawiaturze odwzorowuje kierunki ruchu robota:

| u | i | 0       |
|---|---|---------|
| j | k | l       |
| m | < | $ \ge $ |

| i, <         | do przodu i do tyłu        |
|--------------|----------------------------|
| j, l         | skręt w lewo i w prawo     |
| и, о         | do przodu w lewo i w prawo |
| <i>m</i> , > | do tyłuw lewo i w prawo    |
|              |                            |

| <i>q</i> , <i>z</i> | zwiększenie i zmniejszenie prędkości o 10% |
|---------------------|--------------------------------------------|
| <i>w</i> , <i>x</i> | zmiana prędkości liniowej o 10%            |
| е, с                | zmiana prędkości kątowej o 10%             |
| pozostałe           | stop                                       |

# Ćwiczenia

Uruchom system ROS i wykonaj poniższe polecenia(wyniki zapisz w sprawozdaniu).

- 1. Otwórz plik my\_robot. urdf, który zawiera opis struktury robota. Elementami tej struktury są:
  - linki, które reprezentują sztywne części robota,
  - jointy (połączenia), które łączą linki i definiują sposób ich ruchu względem siebie.

Przypisz nazwy elementów do odpowiedniej kategorii: **link** lub **joint** (lista nazw znajduje się w sprawozdaniu, wystarczy zidentyfikować po 5 linków i 5 jointów).

### LABORATORIUM 08

- 2. Uruchom plik launch: *robot\_view.launch*. Plik ten ładuje model robota zawarty w pliku *urdf* na serwer parametrów w ROS oraz uruchamia 2 węzły: węzeł *robot\_state\_publisher* z pakietu *robot\_state\_publisher* oraz węzeł *rviz* z pakietu *rviz*. Zadaniem węzła *robot\_state\_publisher* jest publikowanie stanów przegubów robota na podstawie modelu URDF oraz wyznaczanie pozycji i orientacji poszczególnych linków robota, natomiast węzeł *rviz* umożliwia wizualizację samego robota i danych z ROS w formie graficznej.
  - a) Po uruchomieniu pliku zwróć uwagę na błąd (pole Global Status: Error w liście Displays po lewej stronie okna programu RViz, po rozwinięciu pola wyświetlana jest bardziej szczegółowa informacja: Fixed Frame [map] does not exist). Problem można wyeliminować wybierając w polu Global Options → Fixed Frame jeden z dostępnych układów współrzędnych (układ map nie jest zdefiniowany).
  - b) Program *RViz* pozwala na wizualizację robota. Robot może być pokazany po wybraniu do wyświetlania elementu *RobotModel* (po kliknięciu przycisku *Add* w dolnej części listy *Displays* i wskazaniu wizualizacji *RobotModel*). Przeanalizuj informacje wyświetlane w polu, zwróć uwagę na to, że elementy robota mogą być wyłączane i włączane (*Links*). W sprawozdaniu opisz wygląd elementów: *lidar*, *left\_wheel*, *front\_left\_caster*.
  - c) Program *RViz* umożliwia wizualizację układów współrzędnych przypisanych do poszczególnych linków robota. Aby je wyświetlić, należy dodać do listy wizualizacji element typu *TF* (przycisk *Add*, następnie wybór wizualizacji *TF*). Przeanalizuj informacje widoczne w listach *Frames* i *Tree*. Zwróć uwagę, że poszczególne elementy list można włączać i wyłączać, co ułatwia analizę struktury. W sprawozdaniu przedstaw hierarchię układów współrzędnych opisującą strukturę robota w formie listy wielopoziomowej każdy poziom listy powinien odpowiadać kolejnemu stopniowi zagłębienia w drzewie transformacji. Dodatkowo sprawdź i opisz, w jaki sposób zostały rozmieszczone bryły geometryczne reprezentujące linki *base*, *base\_footprint* oraz *left\_wheel* względem ich lokalnych układów współrzędnych określ, w jakich kierunkach są zwrócone osie układów względem brył.
  - d) Uruchom węzeł rqt\_tf\_tree z pakietu rqt\_tf\_tree. Porównaj pokazywane przez węzeł drzewo układów współrzędnych z wynikami z podpunktu c). Zrób zrzut ekranu i dołącz do sprawozdania.
  - e) Zapisz konfigurację programu *RViz* do pliku *robot.rviz* w folderze *rviz* pakietu *my\_robot* (należy wybrać opcję *File* → *Save Config As*). W pliku konfiguracyjnym zapisane zostaną dodane w tym zadaniu elementy wizualizacji: *RobotModel* oraz *TF*). Plik *robot.rviz* będzie ładowany automatycznie przez plik *robot\_sim1.launch* wykorzystywany w zadaniu następnym.
  - f) Zamknij *RViz* i przerwij działanie pliku *robot\_view.launch*, który został uruchomiony na początku tego zadania.

### LABORATORIUM 08

- 3. Uruchom plik launch: robot\_sim1.launch. Plik ten wywołuje plik uruchomieniowy z poprzedniego zadania oraz dodatkowo uruchamia symulację robota w środowisku Gazebo. Gazebo to symulator robotów, który umożliwia testowanie modeli w realistycznym środowisku fizycznym. W pliku robot\_sim1.launch wczytywany jest świat zapisany w pliku lab.world oraz tworzony jest robot na podstawie nowego pliku URDF: my\_robot\_gazebo1.urdf. W porównaniu do modelu z poprzedniego zadania, ten rozszerzony plik URDF zawiera dodatkowe informacje niezbędne dla poprawnego działania w symulatorze Gazebo: definicję brył kolizyjnych oraz właściwości fizyczne poszczególnych elementów robota. W pliku tym znajduje się również wywołanie pluginu libgazebo\_ros\_diff\_drive.so, który: nasłuchuje poleceń ruchu publikowanych w topicu cmd\_vel oraz generuje topic odom, opisujący odczytywaną pozycję i orientację symulowanego robota odpowiada wiec za pełną symulację zachowania platformy kołowej.
  - a) Uruchom plik launch: robot\_move.launch. Plik ten uruchamia węzeł teleop\_twist\_keyboard z pakietu teleop\_twist\_keyboard modyfikując domyślne wartości parametrów określających prędkości robota. Spróbuj poruszać robotem używając klawiszy opisanych w sekcji Konfiguracja.
  - b) Zwróć uwagę czy robot porusza się w świecie *Gazebo* oraz w jaki sposób reaguje na przeszkody.
  - c) Zwróć uwagę czy robot porusza się w programie **RViz**. W **RViz** włącz za pomocą pola **Frames** (w wizualizacji **TF**) pokazywanie dwóch układów współrzędnych: *base\_footprint* i *odom* (układ *odom* jest publikowany przez **Gazebo** równocześnie z topiciem o tej samej nazwie, w przypadku rzeczywistego robota jego pozycja i orientacja w przestrzeni jest szacowana na podstawie odometrii i wyrażana względem nieruchomego układu *odom*, pozycja robota względem tego układu zmienia się w trakcie ruchu). Ponownie wykonaj ruch robotem i zaobserwuj zachowanie układów *base\_footprint* i *odom*. Uzupełnij sprawozdanie zaznaczając czy zaobserwowano ruch układów i samego robota.
  - d) Ustaw w polu *Global Options* → *Fixed Frame* w programie *RViz* układ *odom*. Następnie ponownie wykonaj ruch robotem i zaobserwuj jego zachowanie w *RViz* (wprowadzona modyfikacja powoduje przyjęcie układu *odom* jako układu nieruchomego, robot wykonując ruchy porusza się względem tego układu i w efekcie porusza się również w programie *Rviz*). Na koniec wyłącz pokazywanie układów współrzędnych i zapisz zmodyfikowaną wersję konfiguracji programu (opcja opcję *File* → *Save Config*).
  - e) Zamknij programy *RViz* i *Gazebo* oraz przerwij działanie pliku *robot\_sim1.launch*, który został uruchomiony na początku tego zadania.

### LABORATORIUM 08

- 4. Uruchom plik launch: robot\_sim2. launch. Plik ten wywołuje plik uruchomieniowy z poprzedniego zadania ze zmienionym plikiem URDF zawierającym model robota (my\_robot\_gazebo2.urdf). W pliku URDF dodane zostało wywołanie pluginu libgazebo\_ros\_gpu\_laser.so, który publikuje topic scan, zawierający dane z pomiarów z lasera LIDAR, czyli informacje o odległościach robota od otaczających przeszkód. Dla ułatwienia w parametrach pluginu włączony został parametr wymuszający pokazywanie promieni lasera w środowisku Gazebo.
  - a) W programie *RViz* dodaj do listy wizualizacji element typu *LaserScan* (przycisk *Add*, następnie wybór wizualizacji *LaserScan*). Ustaw pole *topic* w dodanym elemencie na nadawany przez *Gazebo* topic *scan*.
  - b) Porównaj stan środowiska *Gazebo* z odczytami lidara wyświetlanymi w programie *RViz* podczas ruchu robota. Zwróć uwagę na zgodność wykrytych przeszkód i ich odległości w obu wizualizacjach oraz na to, jak dokładnie dane z lidara odzwierciedlają rzeczywiste rozmieszczenie obiektów w symulowanym świecie.
  - c) Zrób zrzut ekranu pokazujący stan środowiska *Gazebo* i wizualizację w programie *RViz*, a następnie dołącz go do sprawozdania.
  - d) Nie zamykaj żadnego z programów będą wykorzystywane w zadaniu następnym.
- 5. Uruchom węzeł *slam\_gmapping* z pakietu *gmapping*. Węzeł ten realizuje lokalizację i jednoczesne tworzenie mapy (SLAM, Simultaneous Localization and Mapping) na podstawie danych z czujników, takich jak lidar, przetwarzając je w czasie rzeczywistym w celu generowania mapy otoczenia oraz śledzenia pozycji robota względem tej mapy.

Uwaga! Domyślnie *slam\_gmapping* zakłada, że robot ma układ bazowy o nazwie *base\_link*. Jeśli w zdefiniowanym modelu robota taki układ nie występuje, to podczas uruchamiania węzła należy ustawić parametr *base\_frame*, wskazując nazwę istniejącego układu, np. *base\_footprint*:

```
rosrun gmapping slam_gmapping base_frame:=base_footprint
```

- a) Porusz robotem, żeby węzeł *slam\_gmapping* mógł zarejestrować ruch i opublikować topic zawierający mapę (domyślnie topic o nazwie *map*).
- b) W programie *RViz* dodaj do listy wizualizacji element typu *Map* (przycisk *Add*, następnie wybór wizualizacji *Map*). Ustaw pole *topic* w dodanym elemencie na nadawany przez *slam\_gmapping* topic *map*.
- c) Poruszaj robotem w taki sposób, że otrzymać pełną mapę pomieszczenia. Udokumentuj realizację zadania dołączając do sprawozdania zrzut ekranu pokazujący mapę pomieszczenia, w którym znajduje s się robot.